# ةداەش ءاشنإ :Cisco Security Manager 3.0.1 ديربلا مداخ تيبثتل ايتاذ ةعقوم

# المحتويات

<u>المقدمة</u> <u>المتطلبات الأساسية</u> <u>المكونات المستخدمة</u> <u>الاصطلاحات</u> إنشاء شهادة موقعة ذاتيا معلومات ذات صلة

## <u>المقدمة</u>

يوضح هذا المستند كيفية إنشاء شهادة موقعة ذاتيا إلى قائمة الشهادات الجذر الموثوق بها على الخادم.

# <u>المتطلبات الأساسية</u>

### <u>المتطلبات</u>

قبل إنشاء الشهادة، تأكد من إكمال الخطوات 1 و 2 و 3 في <u>مهام الخادم لإكمال</u> قسم <u>مهام خادم ما بعد التثبيت فورا</u>.

#### <u>المكونات المستخدمة</u>

لا يقتصر هذا المستند على إصدارات برامج ومكونات مادية معينة.

#### <u>الاصطلاحات</u>

راجع <u>اصطلاحات تلميحات Cisco التقنية للحصول على مزيد من المعلومات حول اصطلاحات المستندات.</u>

# <u>إنشاء شهادة موقعة ذاتيا</u>

توضح الخطوة 4 من <u>مهام الخادم لإكمالها على الفور</u> كيفية إعداد الشهادة الموقعة ذاتيا في الخادم. ترشدك هذه الخطوات خلال كيفية الوصول إلى خادم Cisco Security Manager عبر HTTPS من خلال الشهادة الموقعة ذاتيا.

- 1. يظهر مربع حوار تنبيه التأمين ويطالبك بقبول، رفض، أو التحقق من صحة الترخيص الموقع ذاتيا. تظهر هذه الشاشة في كل مرة تقوم فيها بالاتصال بالخادم.
- 2. انقر فوق **نعم** لقبول الشهادة الموقعة ذاتيا الخاصة بتلك الجلسة المحددة.لتجنب هذه المطالبة في كل مرة تتصل فيها بإدارة الأمان من Cisco عبر HTTPS، انقر فوق **عرض الشهادة** بدلا من نعم.
  - 3. يظهر نافذة جديد أن يعرض "يصدر إلى" = "يصدر بواسطة". هذا يعني أنها شهادة موقعة ذاتيا.

4. انقر على **تثبيت الشهادة** لتثبيت الشهادة الموقعة ذاتيا ولم يعد مطلوبا عند الاتصال بإدارة الأمان من Cisco. **ملاحظة:** يؤدي تثبيت الشهادة الموقعة ذاتيا إلى إزالة الإيعاز بواسطة مربع الحوار "تنبيه الأمان". إضافة شهادة موقعة ذاتيا إلى قائمة الشهادات الجذر الموثوقة أمر إختياري.

# <u>معلومات ذات صلة</u>

- <u>مدير الأمان من Cisco</u>
- الدعم التقني والمستندات Cisco Systems

ةمجرتاا مذه لوح

تمجرت Cisco تايان تايانق تال نم قعومجم مادختساب دنتسمل اذه Cisco تمجرت ملاعل العامي عيم عيف نيم دختسمل لمعد يوتحم ميدقت لقيرشبل و امك ققيقد نوكت نل قيل قمجرت لضفاً نأ قظعالم يجرُي .قصاخل امهتغلب Cisco ياخت .فرتحم مجرتم اممدقي يتل القيفارت عال قمجرت اعم ل احل اوه يل إ أم اد عوجرل اب يصوُتو تامجرت الاذة ققد نع اهتي لوئسم Systems الما يا إ أم الا عنه يال الانتيام الاي الانتيال الانتسمال